## 医学部奖、助学金系统操作手册

- 1、 进入武汉大学信息门户
- 2、 查找、点击"办事大厅"(图一)
- 3、 查看"服务类型:",查找、点击"医学部"(图二)
- 4、 学生申请:查找、点击相应奖学金、助学金、基金,学生 填写申报表并提交。(图二)
- 5、 学院审核:

①点击"待办",中间会出现所有学生申请列表,点击"放大镜图标"(每个学生)。(图三)

②进入申请表界面,学院主管学工的领导在"院系审核意见"填写意见;在"常用意见"点击箭头,出现下拉菜单,

选择相关意见;最后点击"审核通过"。(图四) 说明:每张图示里面的爱心由大到小为<u>操作先后顺序</u>。 图一

获得大学 血门户首页 昆应用中心。同办事大厅 专题推荐 智慧培御 系统快捷访问 品 办公自动化(OA) 分研究生-师生服务 ▶ 财务信息平台 1/3

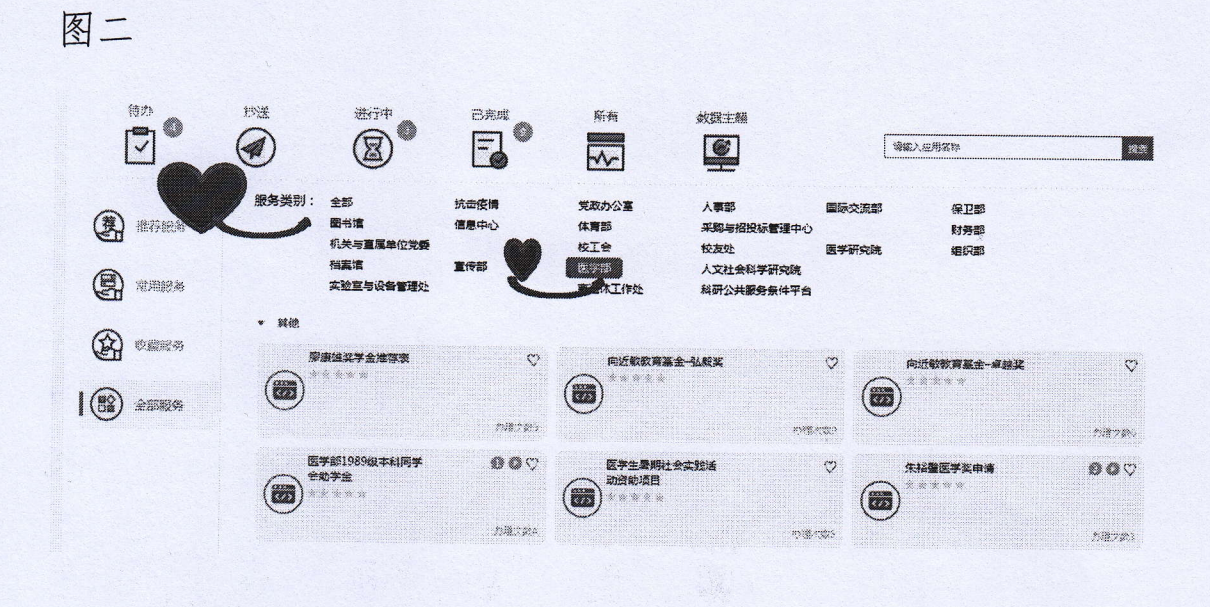

图三

| 会 此後大者 面门中首观 昆亚田中心 胃小果大厅 |         |                       |        |         |                                                                                                    |                            |             |             | 0 |
|--------------------------|---------|-----------------------|--------|---------|----------------------------------------------------------------------------------------------------|----------------------------|-------------|-------------|---|
|                          | 91¥     |                       |        | 574<br> | Difference<br>Difference<br>Difference |                            | 接家人養小種的產能當時 |             |   |
|                          | 流水粤     | 筆项                    | a      | Bijji   | )                                                                                                    | 步骤                         |             | <i>.</i>    |   |
| B ANDER                  | 1618701 | <b>#</b> \$\$1989@#14 | 同学会检学会 | 273     | 納                                                                                                    | 机系统波                       |             | QE          | Ð |
|                          | 1618678 | 朱裕羅西伊英中憲              |        | 279     | 189                                                                                                    |                            | L           | <b>2</b> qe | Ð |
|                          | 1618256 | 朱档徽王学奖申请              |        | 277     | <b>**</b>                                                                                                    | 申请人斋鬻                      |             | Qŧ          | Ð |
| (BB) 25589               | 1617516 | 年後國國主要中國              |        | 277     | <b>3</b> 8                                                                                                    | <b>큀</b> ァ <b>义할행</b> 문원연호 | a           | QE          | Ð |

R. M. Maringar & Com

Vivi

W To the pairs

1 64

and the second

武漢大学 WUHAN UNIVERSITY

## 医学部1989级本科同学会助学金

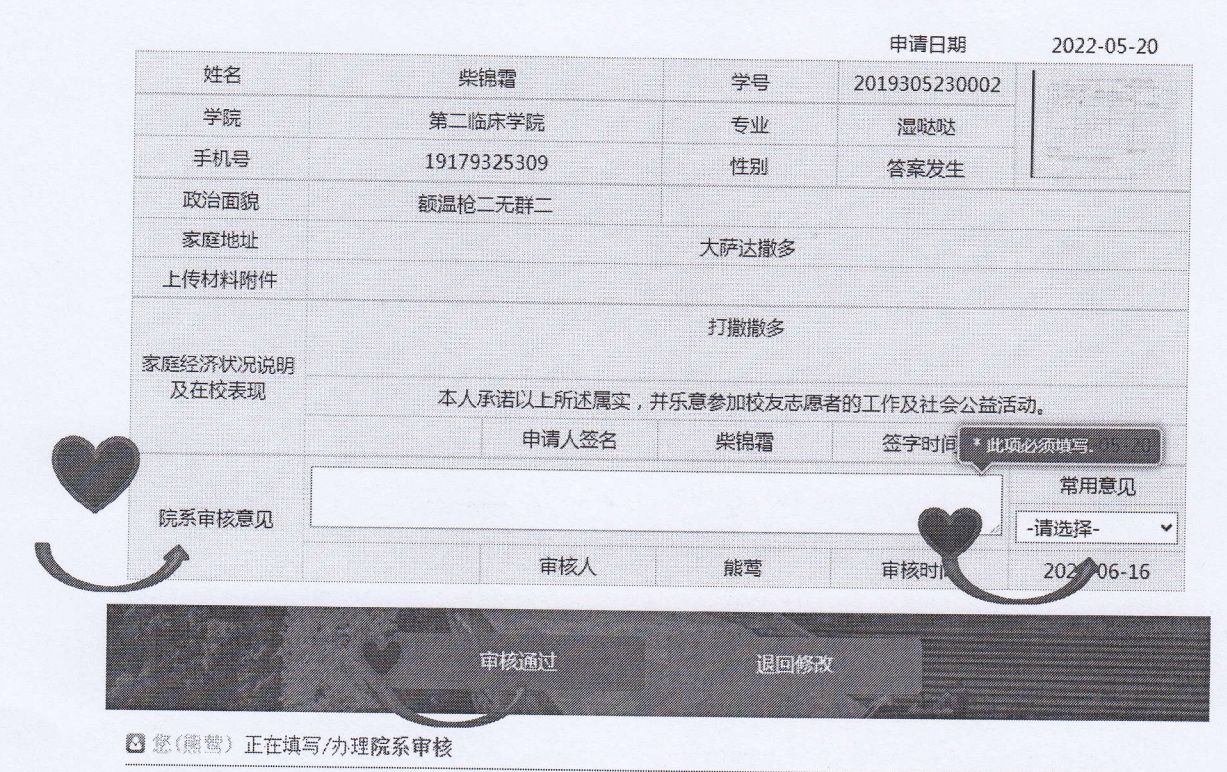

◎ 柴锦霜 填写/办理了填写申请(提交)

V VI

2022/05/20 17:11

图四